# QUICK REFERENCE GUIDE: CREATING A SCHEDULE PATTERN

Schedule patterns allow you to enter a repeating pattern of shifts quickly in an organized way. You can create a schedule pattern for a single employee or multiple employees that share the same schedule.

1. Open the Schedule Planner glance from the home screen by selecting the Main Menu icon > Schedule > Schedule Planner with Absence Calendar.

| = 0 tik                                   | юн<br>10   |
|-------------------------------------------|------------|
| тн                                        |            |
| Edit Profile 🖉                            | Sign Out ( |
| Search                                    | Q          |
| Home                                      |            |
| Time                                      | ~          |
| Schedule                                  | ^          |
| Schedule Planner with<br>Absence Calendar |            |

2. Using the Timeframe Selector and the Locations and Hyperfind glance, choose the needed timeframe and list of employees from the drop-down menu.

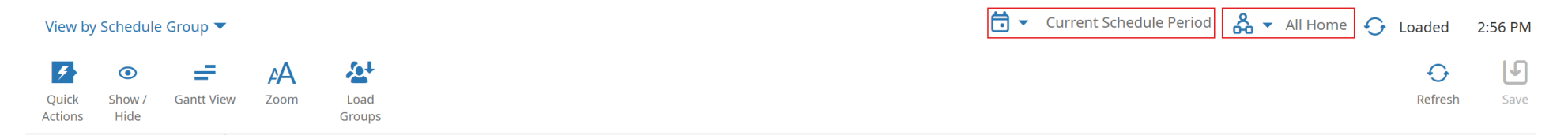

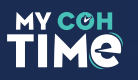

3. Select the desired view settings by clicking the View By drop-down menu on the upper left-hand corner of the screen.

| View by Employee 🔻 | 1   |           |                 |             | 📩 🔻 Current Sc        | hedulePeriod 🛛 🖧 🤉 | <ul> <li>10022_HPD Airport IAH</li> </ul> | 🖸 Loaded | 11:40 AM |
|--------------------|-----|-----------|-----------------|-------------|-----------------------|--------------------|-------------------------------------------|----------|----------|
| View By            |     |           |                 |             |                       |                    |                                           | 0        | F        |
| Employee           |     |           |                 |             |                       |                    |                                           | Refresh  | Save     |
| Schedule Group     | ע ⊮ | Sat 11    | /09 - Sat 11/09 |             | Sun 11/10 - Sat 11/16 |                    | Sun 11/17 - Fri                           | i 11/22  |          |
| Employment Terms   | ↓   | Sat 11/09 | Sun 11/10       | Mon 11/11 🗯 | Tue 11/12             | Wed 11/13          | Thu 11/14                                 | Fri 11/1 | 5        |

- 4. Check the box to the left of the employee's name. The number of selected employees will be displayed in the upper lefthand corner of the screen.
  - To create an identical schedule pattern for multiple employees, check the box to the left of each employee's name. The number of selected employees will be displayed in the upper left-hand corner of the screen.

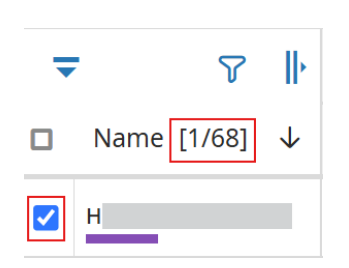

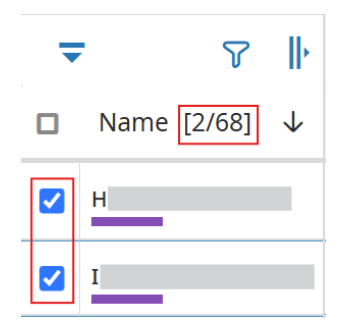

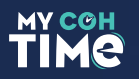

- 5. Right click on the employee's name and select Schedule Pattern.
  - When one employee is selected, the details for the selected employee will be displayed.

| 20000<br>СоН/10      | 1 <b>498</b><br>00/400000 | 001/100001        | 0051/2000 | 0498           |                   |                     |
|----------------------|---------------------------|-------------------|-----------|----------------|-------------------|---------------------|
| Employee             | ≘ ID                      |                   |           |                |                   |                     |
| Primary J<br>2000049 | ob<br>8                   |                   |           |                |                   |                     |
| Schedule             | Group                     |                   |           |                |                   |                     |
| Incoming             | J Request                 | s Count           |           |                |                   |                     |
| Primary I<br>CoH/100 | Location (<br>)0/40000    | Path)<br>001/1000 | 010051    |                |                   |                     |
| Schedule             | d Hours                   |                   |           |                |                   |                     |
| Schedule<br>Pattern  | Add to<br>Group           | Remove<br>from    | Add Shift | Add<br>Paycode | Enter Time<br>Off | <b>दि ▲</b><br>Golo |

• When multiple employees are selected, the display window will show the total number of employees who will receive an identical schedule pattern.

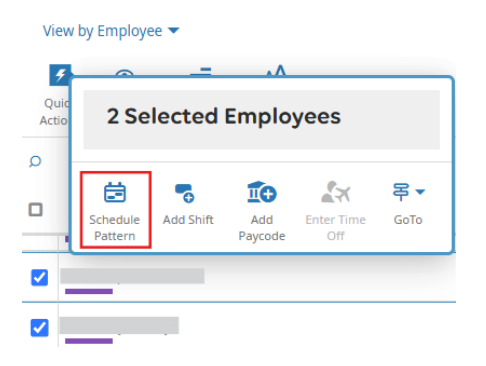

You must remove an existing schedule pattern to prevent having multiple active schedules. See steps on page 9.

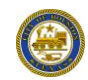

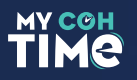

6. Name the schedule pattern and set the schedule pattern parameters.

### • Default parameters

- Start Date: Beginning of the pay period
- End Date: Forever
- **Define Pattern For: 1** Week(s)
- **Override Other Patterns: Unchecked**
- Start Pattern On: Week 1

| Schedule Pattern                 |     |                                                                       |                                           |          |         |           |          |        |          |
|----------------------------------|-----|-----------------------------------------------------------------------|-------------------------------------------|----------|---------|-----------|----------|--------|----------|
| New Pattern                      | (   | <ul> <li>Pattern Sl<br/>Template Tem</li> <li>Add New Patt</li> </ul> | È ♀ ↓<br>hift Comment Copy/Pasi<br>splate | e Delete |         |           |          |        |          |
|                                  |     | No.                                                                   | Sunday                                    | Monday   | Tuesday | Wednesday | Thursday | Friday | Saturday |
| Start Date*                      | ⊕ ⊖ | 1                                                                     |                                           |          |         |           |          |        |          |
| End Date *                       |     |                                                                       |                                           |          |         |           |          |        |          |
| • Forever                        |     |                                                                       |                                           |          |         |           |          |        |          |
| <ul> <li>Specify Date</li> </ul> |     |                                                                       |                                           |          |         |           |          |        |          |
| Define Pattern For *             |     |                                                                       |                                           |          |         |           |          |        |          |
| Override Other                   |     |                                                                       |                                           |          |         |           |          |        |          |
| Start Pattern On*                |     |                                                                       |                                           |          |         |           |          |        |          |
| Week 1                           |     |                                                                       |                                           |          |         |           |          |        |          |

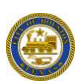

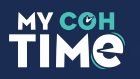

7. Right click on the first weekday of the schedule pattern and select Add Shift.

| 20000498<br>/1000010022/20000498        | (j)          | Pattern<br>Template | Shift<br>Tr | <b>Comment</b>   | (t)<br>Copy/Paste | )<br>Delete |                          |        |  |
|-----------------------------------------|--------------|---------------------|-------------|------------------|-------------------|-------------|--------------------------|--------|--|
| • 2024.Nov_Master<br>11/09/2024-Forever | Add New Patt | ern                 |             | - 1              | •                 | 10          | B                        |        |  |
| Start Date *                            |              | No.                 | Add Shif    | t Add<br>Paycode | Schedule<br>e Tag | Paste       | Insert Shift<br>Template | Monday |  |
| 11/09/2024                              | ⊕ ⊖          | 1                   |             |                  |                   |             |                          |        |  |

#### Schedule Pattern

- 8. Enter the shift start and end time using the recommended 24-hour time format.
  - Using the 24-hour time format is recommended to avoid AM and PM errors. The system will automatically update to AM or PM.

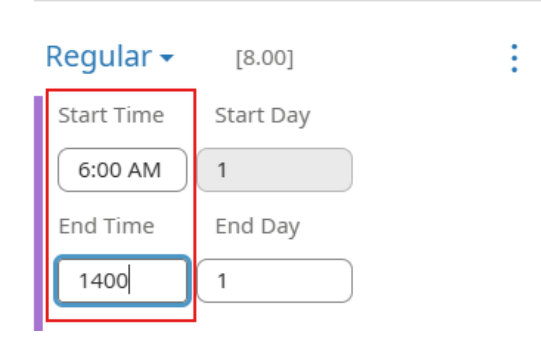

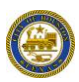

### <u>All employees must have a work rule transfer.</u>

9. Select Transfer Employee then click on Add Work Rule. Choose the required work rule from the list of options. Use the search box to narrow the list of available work rules, then click Apply.

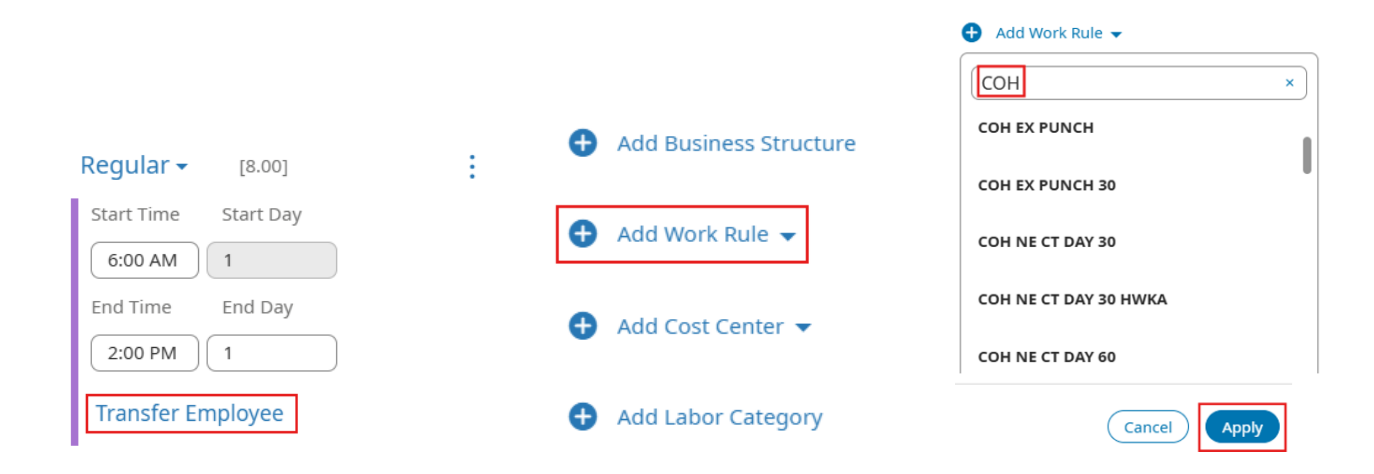

10. Review the shift details, then hit Apply to add the finished shift to the selected weekday.

| T                    |   | Schedule Pattern                 |              |          |              |           |            |             |
|----------------------|---|----------------------------------|--------------|----------|--------------|-----------|------------|-------------|
| Iransfer - [8.00]    | : |                                  |              |          |              |           |            |             |
| Start Time Start Day |   |                                  |              |          |              |           |            |             |
| 6:00 AM 1            |   | 20000498<br>/1000010022/20000498 | <b>(</b> )   | Pattern  | Shift        | Comment   | Copy/Paste | )<br>Delete |
| End Time End Day     |   |                                  |              | Template | Template     |           |            |             |
| 2:00 PM 1            |   | 2024 Nov Master                  |              |          |              |           |            |             |
| Transfer             |   | 11/09/2024-Forever               | Add New Patt | tern     |              |           |            |             |
| HPD NE OT DAY        |   | ]                                |              |          |              |           |            |             |
|                      |   | Chart Data 4                     |              | No.      |              | Sunda     | ay         |             |
| Cancel               |   | 11/09/2024                       | ⊕ ⊖          | 1        | 6:00 AM<br>💠 | - 2:00 PM |            |             |

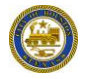

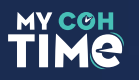

11. Copy and paste the finished shift to all other weekdays necessary to complete the schedule, then select Apply to load the completed schedule pattern.

|   |   | No. | Sunday                               | Monday                   | Tuesday                | Wednesday | Thursday | Friday                  | Saturday                |
|---|---|-----|--------------------------------------|--------------------------|------------------------|-----------|----------|-------------------------|-------------------------|
| Ð | Θ | 1   | 6:00 AM - 2:00 PM<br>¢ <sup>\$</sup> | 6:00 AM - 2:00 PM<br>¢\$ | 6:00 AM - 2:00 PM<br>수 |           |          | 6:00 AM - 2:00 PM<br>¢⊅ | 6:00 AM - 2:00 PM<br>ళా |
|   |   |     |                                      |                          |                        |           |          |                         |                         |

12. A success message will appear indicating the pattern was applied. Unsaved changes are identified with a border and dot in the upper right of the shift.

| <b>~</b> | _                        |                 |                |          | 6:00 AM - 2:00 PM | 6:00 AM - 2:00 PM     | * 6:00 AM - 2:00 PM | • 6:00 AM - 2:00 PM   | *         |                                       | 6:00 AM - 2:00 PM         |                  |
|----------|--------------------------|-----------------|----------------|----------|-------------------|-----------------------|---------------------|-----------------------|-----------|---------------------------------------|---------------------------|------------------|
|          | Name                     | [1/14           | 45]            | Ŷ        |                   |                       |                     |                       | WeuTITIS  | 110 17/14                             |                           |                  |
| Q        |                          |                 |                | ₽ ∥      | C++ 11/00         | Sat 11/09 - Sat 11/09 | Mag 11/11           | Sun 11/10 - Sat 11/16 | Wod 11/13 | Sun 11/17 - Fri 1                     | 1/22<br>Eri 11/15         |                  |
| 0        | Success Patter           | rn changes were | e successfully | applied. |                   |                       |                     |                       |           |                                       |                           | ×                |
| Q<br>Ac  | Jick Show /<br>ions Hide | Gantt View Zoo  | A              |          |                   |                       |                     |                       |           |                                       | <b>O</b><br>Refresh       | <b>↓</b><br>Save |
| V        | ew by Employee '         | •               |                |          |                   |                       |                     |                       | Ö         | ▼ Current Schedule Period 🔏 ▼ 10022_H | IPD Airport IAH  🖯 Loaded | 1:38 PM          |

The schedule must be saved before it is active.

13. Hit save. A success message will appear indicating the schedule pattern has been saved.

| View by Employee 🔻                    |                        |              |           |                     |             |                       | <b>i</b> • | Current Schedule Period 🛛 🔓 🔻 10022_H | IPD Airport IAH 🗘 Loaded 2:23 PM |
|---------------------------------------|------------------------|--------------|-----------|---------------------|-------------|-----------------------|------------|---------------------------------------|----------------------------------|
| Quick Show / Gantt Vi<br>Actions Hide | AA<br>ew Zoom          |              |           |                     |             |                       |            |                                       | Refresh Save                     |
| Success The schedule                  | e has been successfull | y saved.     |           |                     |             |                       |            |                                       | 2                                |
| Q                                     |                        | 7 ŀ          | Sa        | t 11/09 - Sat 11/09 |             | Sun 11/10 - Sat 11/16 |            | Sun 11/17 - Fri 1                     | 1/22                             |
| _ N                                   | 10/4/173               |              | Sat 11/09 | Sun 11/10           | Mon 11/11 🗮 | Tue 11/12             | Wed 11/13  | Thu 11/14                             | Fri 11/15                        |
| Name                                  | [0/145]                | $\checkmark$ |           |                     |             |                       |            |                                       |                                  |

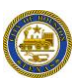

# **REMOVING AN EXISTING SCHEDULE PATTERN**

You must remove an existing schedule pattern to prevent having multiple active schedules that could create inaccurate attendance records and a potential overpayment of hours.

- Schedule patterns that have already been worked must have an end date applied and cannot be deleted.
- You can edit a schedule pattern with a modified date of the next day which will end the current pattern as of that date and start the new pattern as of that date. The date must be after the last signoff date.
- Overwriting a schedule pattern will remove the current pattern and replace it with the edited one from the last signed off date. WARNING: You may be deleting past worked shifts.

| Q        |      |       | 8 | ₽ |                                                                                                    |                                                                                                    |                                                                                                    |     |
|----------|------|-------|---|---|----------------------------------------------------------------------------------------------------|----------------------------------------------------------------------------------------------------|----------------------------------------------------------------------------------------------------|-----|
| <b>~</b> | Name | [1/1] |   | Ŷ | Sat                                                                                                   | Sun                                                                                                    |                                                                                                    | Mon |
|          |      |       |   |   | 7:00 AM - 3:00 PM<br>10:00 PM - 6:00 AM<br>¢♥<br>11:00 PM - 7:00 AM<br>¢♥<br>11:00 PM - 7:00 AM<br>¢♥ | 7:00 AM - 3:00 PM<br>10:00 PM - 6:00 AM<br>¢<br>11:00 PM - 7:00 AM<br>¢<br>11:00 PM - 7:00 AM<br>¢<br>11:00 PM - 7:00 AM<br>¢ | 7:00 AM - 3:00 PM<br>10:00 PM - 6:00 AM<br>\$<br>11:00 PM - 7:00 AM<br>\$<br>11:00 PM - 7:00 AM<br>\$<br>11:00 PM - 7:00 AM<br>\$<br>\$ |     |

1. Follow steps 1-4 provided on pages 1 and 2.

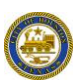

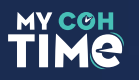

2. Select the schedule pattern that is no longer needed and click the blue down arrow to display the list of options.

| Schedule Pattern                                                |                                                                                                    |
|-----------------------------------------------------------------|----------------------------------------------------------------------------------------------------|
|                                                                 | Pattern Shift Comment Copy/Paste Delete<br>Template Template                                                                                                    |
| New Pattern<br>8/31/2024-Forever                                | New Pattern 11/23/24<br>11/23/2024-Forever 11/23/2024-Forever Add New Pattern                                                                                                    |
| Start Date*<br>11/23/2024                                       | No.     Image: Constraint of the system     Image: Constraint of the system     Monday       Image: Constraint of the system     1     7:00 AM - 3:00 PM     Image: Constraint of the system     AM - 3:00 PM       Image: Constraint of the system     Image: Constraint of the system     Image: Constraint of the system     AM - 3:00 PM |
| End Date* <ul> <li>Forever</li> <li>Specify Date</li> </ul>     |                                                                                                    |
| Define Pattern For*<br>1 Week(s)<br>Start Pattern On*<br>Week 1 |                                                                                                    |

3. To edit a schedule pattern, select Edit.

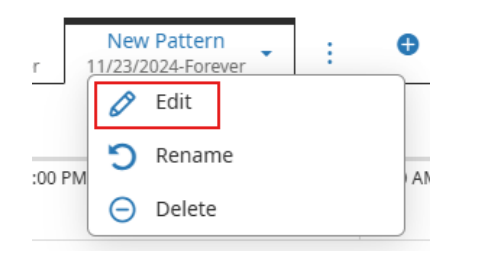

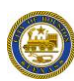

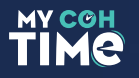

- 4. Choose to either Modify or Overwrite the schedule pattern, then click apply. The end date will be displayed in the schedule pattern title.
  - The Modify as of Date will default to the next calendar day. Use the calendar icon to select a different effective date.

| Edit | Pattern×                                                                                                    |
|------|----------------------------------------------------------------------------------------------------|
| 0    | Modify As Of Date                                                                                                    |
|      | This will end the current pattern as of this date and start the new pattern as of this date.<br>The date must be after the last signoff date.              |
|      | Sample:                                                                                                    |
| 0    | Overwrite Pattern                                                                                                    |
|      | This will remove the current pattern and replace it with the edited one from the last<br>signed off date. WARNING: You may be deleting past worked shifts. |
|      | Sample:                                                                                                    |
|      | Cancel Apply                                                                                                    |

- 5. Modify the schedule as needed following steps 6-12.
- 6. To delete a schedule pattern, select Delete. The end date will default to the current calendar day.
  - Use the calendar icon to select a different effective date. The end date will be displayed in the schedule pattern title.

| New Pattern                 | 🛆 Warning                                                                                                    | ×     |
|-----------------------------|----------------------------------------------------------------------------------------------------|-------|
| r <u>11/23/2024-Forever</u> | The pattern cannot be deleted because it has already<br>been worked.<br>Would you like to end date it as of: |       |
| Edit                        |                                                                                                    |       |
| :00 PM                      | <b>(</b>                                                                                                    |       |
| O Delete                    |                                                                                                    | o Yes |
|                             |                                                                                                    |       |